### ENCUENTRO DE NEGOCIOS

### GUIA PARA SOLICITAR UNA CITA

## PASO 1

|     | PORTAL<br>DE NEGOCIOS                                     |    |
|-----|-----------------------------------------------------------|----|
|     | Correo Electrónico*                                       |    |
| E   | Contraseña*                                               |    |
| d   | ¿OLVIDASTE TU CONTRASEÑA?                                 |    |
|     | INICIAR SESIÓN                                            |    |
| .ir | ¿Aún no estás registrado?<br>CREA UNA CUENTA DE VISITANTE |    |
|     | _                                                         | -7 |

Ingresa/a https://portaldenegocios.caintra.org.mx/

### Escribe tu usuario y contraseña.

#### WICHO DIRECTORIO REQUERIMENTOS EVENTOS CASOS DE ÉXITO BLOG INICIAR SESIÓN REGISTRO 💽 🚱 -

#### **iESPERA!** En caso de no tener una cuenta registrada, ingresa a:

https://portaldenegocios.caintra.org.mx/ registro

y llena tu información.

|                              | Liena el suculente Formulario        |                  |
|------------------------------|--------------------------------------|------------------|
|                              | A REAL PROPERTY AND A REAL PROPERTY. |                  |
| Catos de la empresa          | fistor del usumit                    |                  |
| BFC de la empresa*           | Nombra*                              |                  |
| Razón Social*                | Apellicib Paterno*                   | Apellido Mater   |
| Nombre Consequal             | Testionc*                            | Cekilar*         |
| -Selectione un Sector*-      | partos de la cuente                  |                  |
| - Seleccione un Subsector* - | : #  <br>:Cortion Electrónico*       |                  |
|                              | Crassrampelan                        |                  |
|                              | Reporte Contrasida*                  |                  |
|                              |                                      | (*) Los campos s |

## PASO 2

Selecciona la pestaña de "EVENTOS" y da clic en el Encuentro de Negocios.

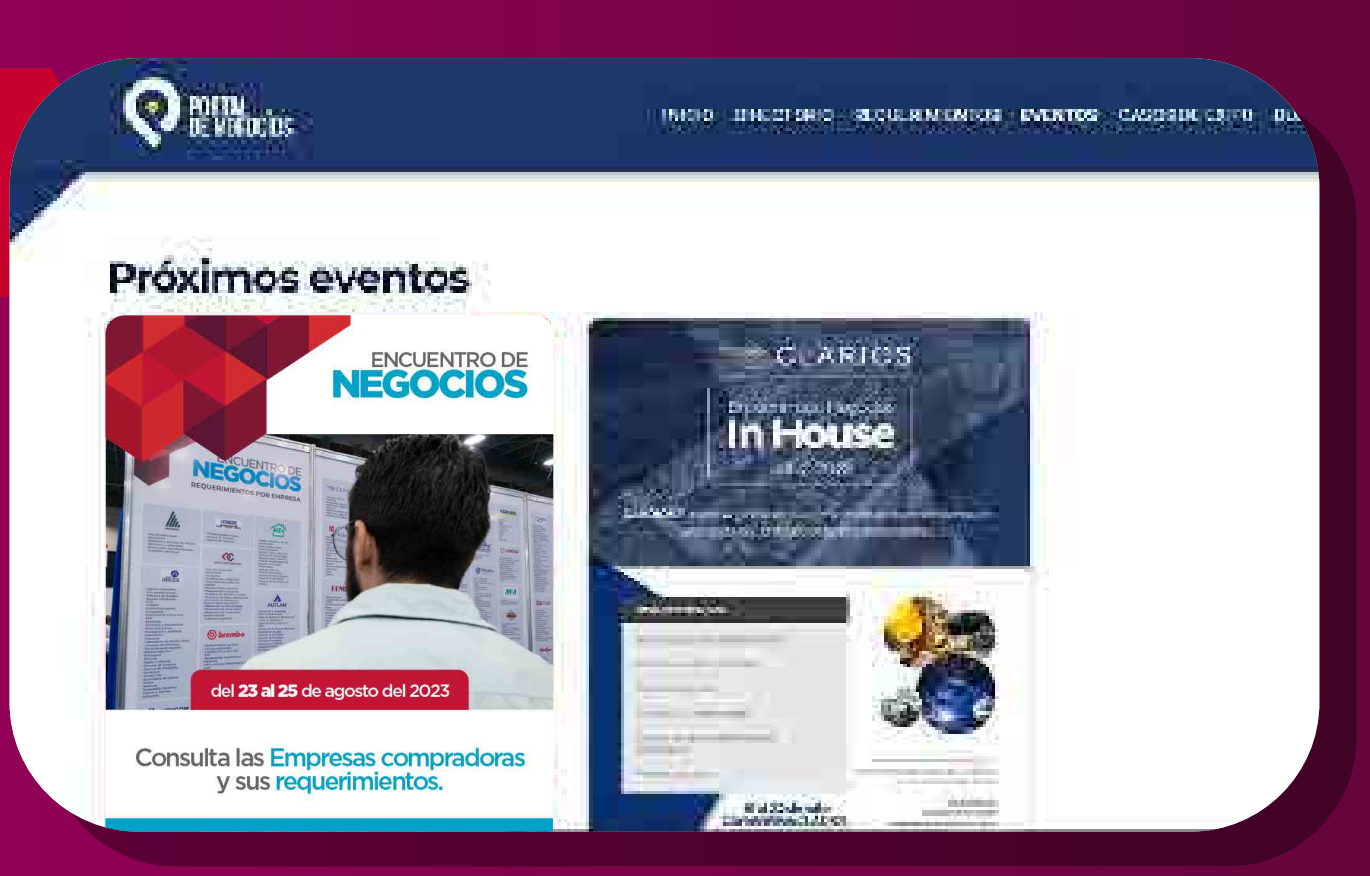

## PASO 3

Da clic en el requerimiento que sea de tu giro, solicita cita anexando tu brochure y/o curriculum empresarial.

| E NEGOCIOS                                                                                         |   | INICIO DIRECTORIO REQUERIMIEN                                                                                                    | tos <b>eve</b> n | ITOS CASOS DE ÉXITO BLOG 😝 (                                                                                    | Detaile de requerimients | 14                                                                                                    |
|----------------------------------------------------------------------------------------------------|---|----------------------------------------------------------------------------------------------------|------------------|----------------------------------------------------------------------------------------------------|--------------------------|----------------------------------------------------------------------------------------------------|
|                                                                                                    | Ĩ |                                                                                                    | 1                | LEVINSON<br>Aceros - plasticos - me                                                                             | Q LAMOSA                 | Porcelanite Lamosa, S.A<br>de C.V.                                                                                                    |
| YCOM<br>DE OBRA EXTERNA<br>Il Electrico<br>e Maquinados<br>IAL Y EQUIRO<br>INCO                    | ¥ | GASODUCTOS Y<br>ESTACIONES<br>DEL NORTE SA<br>DEL CV<br>Tubetia, válvulas y conexiones                                                                                                    | 29               | ACEROS<br>LEVINSON, S.A.<br>DE C.V.<br>Servicio de comedor<br>Servicio de vigilancia<br>Artículos promocionales | SOLICITAR UNA CITA       | Material Eléctrico<br>Detales de regionménte:<br>Metalles de regionméntes demetres y Orice<br>Partil desardo del proveedor<br>Mediana Citta de condeta 60 |
| IAL Y EQUIPO<br>IGO Y DE<br>ATIZACIÓN<br>RIAL<br>E ADUANAL Y SERV DE<br>ICIA<br>E TRANSPORTE<br>YE |   | Banco de batecián<br>Instrumientoción eléctrica<br>Recubirmientos<br>recestimientos y asilamientos<br>Andisma de Riergo y<br>Dictániones<br>Benta de Eguipo Pesado<br>Gruias industriales<br>Construcción y Otric Civil |                  | Detalle técnico del requerimiento                                                                               |                          |                                                                                                    |

#### IMPORTANTE

En caso de que tu requerimiento solicite mayor información, adjunta todos los documentos solicitados, selecciona" He leído y acepto la política de cancelación" y después da click en "REGISTRAR". Si ya has participado con nosotros, te recomendamo, (antes de solicitar tu cita), limpiar tus datos de navegación y cookies seleccionando Ctrl + F5, ya que seguimos mejorando para ti y realizando actualizaciones en nuestra plataforma.

#### Ya realizada la carga de información, da click en

"SOLICITAR UNA CITA"

# PASO 4

| FERRI, INCIO DIRECTORIO ADDUCSIVI | ENTOS EVENTOS ENSOSIDEEXITO (N.O.S. 🗎 A                         |
|-----------------------------------|-----------------------------------------------------------------|
| allería                           | Total a pa                                                      |
| ά.                                | Solicitati<br>Solicitati<br>Solicitati                          |
| SAT (stran (sode)                 |                                                                 |
| 2.4<br>54.<br>51                  |                                                                 |
|                                   |                                                                 |
|                                   | ECREL INCLO ORGENCICE EDUXCAM<br>allenía<br>XT decundantes<br>a |

Cuando solicites tu cita, recibirás una notificación que tu solicitud será revisada por los compradores para que esperes la notificación de la fecha, hora y lugar de tu cita.

# PASO 5

Detalle de requerimiento

AUTYCOM

AUTYCOM

MATERIAL Y EQUIPO ELECTRICO Y DE AUTOMATIZACION INDUSTRIAL

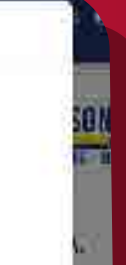

ΞĒ.

Recibirás un correo de aprobación de cita. Descarga la aplicación "Negocios CAINTRA" para visualizar tus citas aprobadas.

Tu empresa ya solicito una cita pera este comprador. Celates cel requenmenco

DISTRELIGIORE DE MANCA SIEMCHS

Perfil deseado del proveeder: Empreso Requetto Cristi a 30 clas.

Detalle técnico del requerimiento

### **IYA ESTÁS LISTO! NOS VEMOS EN EL EVENTO** IDESCARGA NUESTRA APP! Negocios CAINTRA

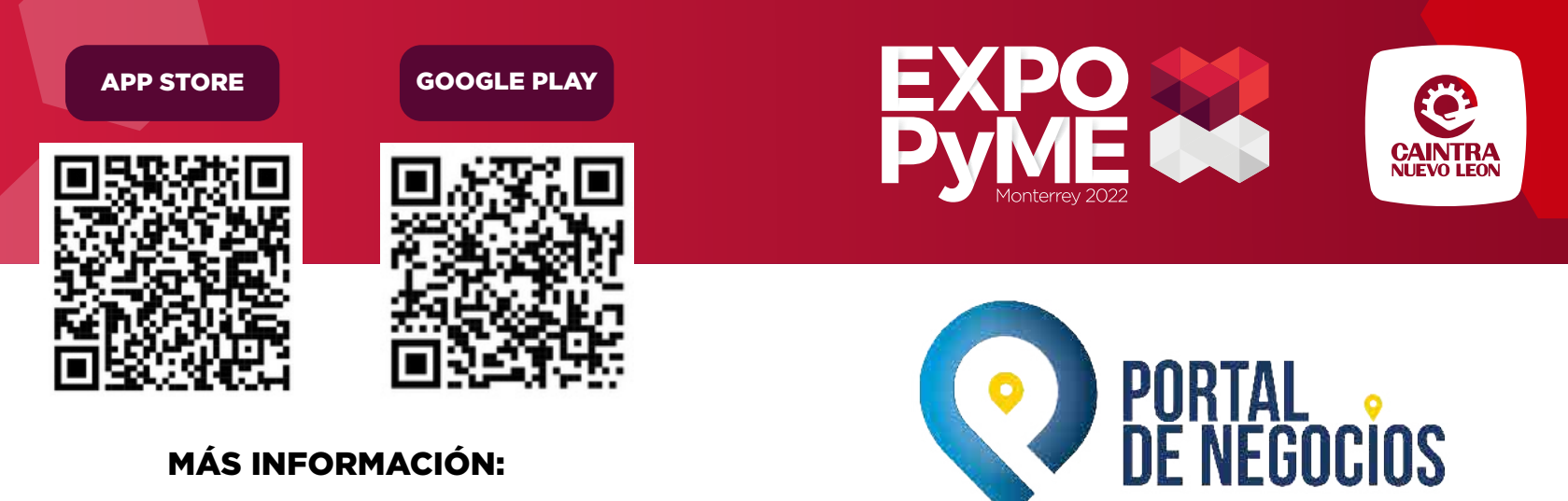

Vinculación y Desarrollo de Negocios vinculaciondenegocios@caintra.org.mx